# CONNECT 4

Mt. San Antonio College | https://inside.mtsac.edu

# HOW TO REGISTER FOR CLASSES ON YOUR PORTAL

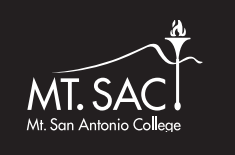

#### THE TENTATIVE CONNECT 4 REGISTRATION DATE IS THURSDAY, JULY 8, 2021

Registration dates will be posted on the Mt. SAC student portal at least one week before registration opens. Please check your date and time by selecting "8. Registration Appointment/Hold" under the "Student" tab. If you were assigned a registration date later than July 8th, contact the High School Outreach office immediately to fix the error.

High School Outreach Office | 909-274-5906 | outreach@mtsac.edu

**\*\*\*Reminder:** Although it is called a registration appointment, you will select and register for classes via your student portal.

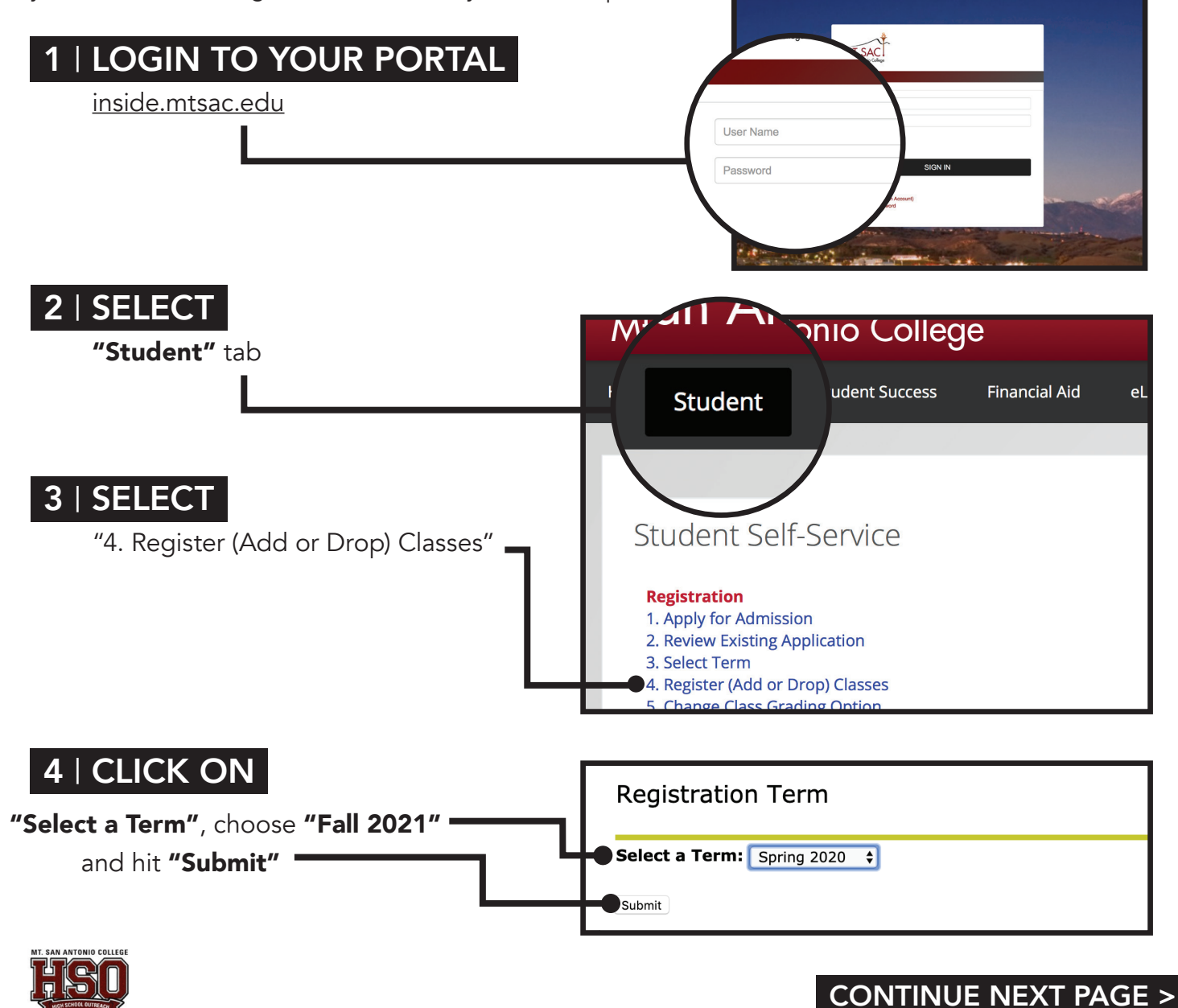

### 5 | TYPE CRN

Type the five-digit **Course Reference Number** (CRN) in the area provided for each course you are trying to add (up to 10 classes at one time).

|                        | lick here to Register                                                                                                    | to Vote                                                                                                    |                                                                                                |                                                         |               |
|------------------------|----------------------------------------------------------------------------------------------------|----------------------------------------------------------------------------------------------------|------------------------------------------------------------------------------------------------|---------------------------------------------------------|---------------|
|                        | efore attempting t<br>https://prodssb.m                                                                                   | to register for a clas                                                                                                    | ss, check to make sure th<br>sigsched.p Search ). Mt                                           | e class is open (and the<br>t. SAC's IT Acceptable Us   | wait<br>se po |
| ii o                   | itentionally or neg                                                                                                    | ligently performing                                                                                                    | an act that places an ex                                                                       | cessive load on a comput<br>result in the placement of  | ter of a f    |
| Τ                      | o add a class, enter t                                                                                                    | the Course Reference                                                                                                    | Number in the Add Classes                                                                      | section. To drop a class, us                            | se the        |
|                        |                                                                                                    | tudents may enroll in                                                                                                    | up to 18 units each semest                                                                     | ter and up to 7 units each su                           | umm           |
| • V                    | vithout petitioning, si                                                                                                   |                                                                                                    |                                                                                                |                                                         |               |
| ir                     | a given semester w                                                                                                    | with a grade point ave                                                                                                    | rage of at least 3.0 and have                                                                  | e a minimum cumulative gr                               | rade          |
| ir<br>n                | a given semester w<br>naximum. Students w                                                                                 | vith a grade point ave<br>wishing to exceed the                                                                                                    | rage of at least 3.0 and hav<br>maximum number of units                                        | e a minimum cumulative gr<br>allowed must contact the C | rade<br>Couns |
|                        | in a given semester w<br>naximum. Students v<br>IAXIMUM NUMBER<br>Term                                                    | vith a grade point ave<br>wishing to exceed the<br>OF UNITS ENROLL<br>Good Standing                                                                                                    | rage of at least 3.0 and hav<br>maximum number of units<br>ED<br>Probation Standing            | e a minimum cumulative gr<br>allowed must contact the C | rade<br>Couns |
| ir<br>n<br>N           | An a given semester w<br>naximum. Students v<br>IAXIMUM NUMBER<br>Term<br>Spring/Fall                                     | vith a grade point ave<br>wishing to exceed the<br>OF UNITS ENROLL<br>Good Standing<br>18                                                                                                    | rage of at least 3.0 and hav<br>maximum number of units<br>ED<br>Probation Standing<br>12      | e a minimum cumulative gr<br>allowed must contact the C | rade<br>Couns |
| ir<br>n                | A given semester w<br>na given semester w<br>naximum. Students v<br>AXIMUM NUMBER<br>Term<br>Spring/Fall<br>Winter/Summer | vith a grade point ave<br>wishing to exceed the<br>OF UNITS ENROLL<br>Good Standing<br>18<br>7                                                                                                    | rage of at least 3.0 and hav<br>maximum number of units<br>ED<br>Probation Standing<br>12<br>4 | e a minimum cumulative gr<br>allowed must contact the C | rade<br>Couns |
| v<br>ir<br>n<br>[<br>[ | na given semester w<br>naximum. Students v<br>IAXIMUM NUMBER<br>Term<br>Spring/Fall<br>Winter/Summer                      | vith a grade point ave<br>wishing to exceed the<br>OF UNITS ENROLL<br>Good Standing<br>18<br>7                                                                                                    | rage of at least 3.0 and hav<br>maximum number of units<br>ED<br>12<br>4                       | e a minimum cumulative gr<br>allowed must contact the C | rade<br>Couns |
| Ado                    | Vinour peritoning, s<br>naximum. Students v<br>IAXIMUM NUMBER<br>Term<br>Spring/Fall<br>Winter/Summer<br>1 Classes Work   | vith a grade point ave<br>wishing to exceed the<br>OF UNITS ENROLLI<br>Good Standing<br>18<br>7<br><sheet< td=""><td>rage of at least 3.0 and hav<br/>maximum number of units<br/>ED<br/>12<br/>4</td><td>e a minimum cumulative gr<br/>allowed must contact the C</td><td>rade<br/>Coun:</td></sheet<> | rage of at least 3.0 and hav<br>maximum number of units<br>ED<br>12<br>4                       | e a minimum cumulative gr<br>allowed must contact the C | rade<br>Coun: |

Personal Information Student Financial Aid Employee

#### 6 | CLICK ON

"Submit Changes" after you have entered all of your CRN numbers.

#### 7 | CHECK STATUS

The classes you successfully registered for will be displayed as **"Web Registered"** 

|   | Winter/Summer 7                    | 4      |
|---|------------------------------------|--------|
|   | Current Schedule                   |        |
| 4 | Status                             | Action |
|   | **Web Registered** on Jul 13, 2018 | None 🗘 |
|   | **Web Registered** on Jul 13, 2018 | None 🗘 |
|   | **Web Registered** on Jul 13, 2018 | None 🗘 |
|   | **Web Registered** on Aug 29, 2018 | None 🗘 |
|   | Total Credit Hours: 13.000         |        |

#### 8 | RETURN TO

"Student" tab and select option

"11. Print Your Schedule/Receipt" to view your Account Summary.

## SAVE THE DATE

JULY 8 Connect 4 Fall 2021 Early Registration JULY 7,8 & 12 Registration Assistance

|                                                                                                    |                                                                                                    |                                                                                                    |                                                                                                    |                                                                                                    |                                                                                           | Fall 2                                                                                                    | 010                                                                                                    |                                                                                                    |                                                                                                    |                                                                                                    |                                                                      |                                                                                                    |                                                                                                |
|----------------------------------------------------------------------------------------------------|----------------------------------------------------------------------------------------------------|----------------------------------------------------------------------------------------------------|----------------------------------------------------------------------------------------------------|----------------------------------------------------------------------------------------------------|-------------------------------------------------------------------------------------------|----------------------------------------------------------------------------------------------------|----------------------------------------------------------------------------------------------------|----------------------------------------------------------------------------------------------------|----------------------------------------------------------------------------------------------------|----------------------------------------------------------------------------------------------------|----------------------------------------------------------------------|----------------------------------------------------------------------------------------------------|------------------------------------------------------------------------------------------------|
| Schedul<br>08-NOV-                                                                                                    | le for<br>-2018                                                                                                    |                                                                                                    |                                                                                                    |                                                                                                    |                                                                                           |                                                                                                    | Your Registra                                                                                                    | ation Begins: 13 J                                                                                                    | UL 201                                                                                                    | 8 at 4                                                                                                    | 00pm                                                                 |                                                                                                    |                                                                                                |
| Enrolled C                                                                                                    | Courses                                                                                                    |                                                                                                    |                                                                                                    |                                                                                                    | _                                                                                         |                                                                                                    |                                                                                                    |                                                                                                    |                                                                                                    |                                                                                                    | -                                                                    |                                                                                                    |                                                                                                |
| Crn                                                                                                    | Subj                                                                                                    | Crse                                                                                                    | Title                                                                                                    |                                                                                                    | Crd                                                                                       | Start Date                                                                                                    | End Date                                                                                                    | Times                                                                                                    |                                                                                                    | Days                                                                                                    |                                                                      | Bld                                                                                                    | Rm                                                                                             |
| 22363                                                                                                    | MATH                                                                                                    | 110S                                                                                                    | Integrated Statistic                                                                                                    | cs                                                                                                    | 5.0                                                                                       | 27-AUG-18                                                                                                    | 16-DEC-18                                                                                                    | 8:00- 9:35am                                                                                                    | т                                                                                                    | R                                                                                                    | F                                                                    | 61                                                                                                    | 2316                                                                                           |
| 22808                                                                                                    | ARTC                                                                                                    | 220                                                                                                    | Creative Design 8                                                                                                    | Comp                                                                                                    | 3.0                                                                                       | 27-AUG-18                                                                                                    | 16-DEC-18                                                                                                    | 11:30- 2:40pm                                                                                                    | w                                                                                                    |                                                                                                    |                                                                      | 13                                                                                                    | 2460                                                                                           |
|                                                                                                    |                                                                                                    |                                                                                                    |                                                                                                    |                                                                                                    |                                                                                           | 27-AUG-18                                                                                                    | 16-DEC-18                                                                                                    | 11:30- 1:35pm M                                                                                                    |                                                                                                    |                                                                                                    |                                                                      | 13                                                                                                    | 2460                                                                                           |
|                                                                                                    |                                                                                                    |                                                                                                    |                                                                                                    |                                                                                                    |                                                                                           | 27-AUG-18                                                                                                    | 16-DEC-18                                                                                                    | 1:45-2:35pm M                                                                                                    |                                                                                                    |                                                                                                    |                                                                      | 13                                                                                                    | 2460                                                                                           |
| 22811                                                                                                    | ARTC                                                                                                    | 272                                                                                                    | Motion Graphics                                                                                                    |                                                                                                    | 3.0                                                                                       | 27-AUG-18                                                                                                    | 16-DEC-18                                                                                                    | 3:00- 6:10pm                                                                                                    | w                                                                                                    |                                                                                                    |                                                                      | 13                                                                                                    | 2445                                                                                           |
|                                                                                                    |                                                                                                    |                                                                                                    |                                                                                                    |                                                                                                    |                                                                                           | 27-AUG-18                                                                                                    | 16-DEC-18                                                                                                    | 3:00- 5:05pm M                                                                                                    |                                                                                                    |                                                                                                    |                                                                      | 13                                                                                                    | 2445                                                                                           |
|                                                                                                    |                                                                                                    |                                                                                                    |                                                                                                    |                                                                                                    |                                                                                           | 27-AUG-18                                                                                                    | 16-DEC-18                                                                                                    | 5:15-6:05pm M                                                                                                    |                                                                                                    |                                                                                                    |                                                                      | 13                                                                                                    | 2445                                                                                           |
| 24461                                                                                                    | ARTC                                                                                                    | 299                                                                                                    | Work Exp. Graphi                                                                                                    | c Desian                                                                                                    | 2.0                                                                                       | 27-AUG-18                                                                                                    | 16-DEC-18                                                                                                    | TBA                                                                                                    |                                                                                                    |                                                                                                    |                                                                      | 13                                                                                                    |                                                                                                |
| Additional                                                                                                    | Inform                                                                                                    | ation                                                                                                    |                                                                                                    |                                                                                                    | _10                                                                                       |                                                                                                    |                                                                                                    |                                                                                                    |                                                                                                    |                                                                                                    |                                                                      |                                                                                                    |                                                                                                |
| Crn Sub                                                                                                    | oj Crse                                                                                                    |                                                                                                    | Instructor                                                                                                    |                                                                                                    | Ema                                                                                       | il                                                                                                    | Refund<br>Deadline                                                                                                    | Last Day to<br>Drop Without a<br>W                                                                                                    | Last<br>Drop \                                                                                                    | Day te<br>Nith a                                                                                                    | y Char<br>W <sup>Char</sup>                                          | st Da<br>Ige G<br>Mode                                                                                                    | y to<br>rading<br>e                                                                            |
| 22363MAT                                                                                                    | H 110SL                                                                                                    | anca                                                                                                    | ster, Stephen M.                                                                                                    | slancaste                                                                                                    | ər2@                                                                                      | mtsac.edu                                                                                                    | 07-SEP-18                                                                                                    | 09-SEP-18                                                                                                    | 02-N                                                                                                    | IOV-18                                                                                                    |                                                                      | N/A                                                                                                    | -                                                                                              |
| 00000                                                                                                    |                                                                                                    |                                                                                                    |                                                                                                    |                                                                                                    |                                                                                           |                                                                                                    |                                                                                                    | 00.055.40                                                                                                    | 02.5                                                                                                    |                                                                                                    |                                                                      |                                                                                                    |                                                                                                |
| 22000/171                                                                                                    | °C 220 E                                                                                                    | Bousk                                                                                                    | ill, Brian A.                                                                                                    | bbouskill                                                                                                    | @mt                                                                                       | sac.edu                                                                                                    | 07-SEP-18                                                                                                    | 09-SEP-18                                                                                                    | 02-1                                                                                                    | IOV-18                                                                                                    |                                                                      | N/A                                                                                                    |                                                                                                |
| 22808ART                                                                                                    | C 220 E                                                                                                    | Bousk<br>Chu, (                                                                                                    | ill, Brian A.<br>Geoffrey C.                                                                                                    | bbouskill<br>gchu7@i                                                                                                    | @mt<br>mtsac                                                                              | sac.edu<br>c.edu                                                                                                    | 07-SEP-18<br>07-SEP-18                                                                                                    | 09-SEP-18<br>09-SEP-18                                                                                                    | 02-N                                                                                                    | IOV-18                                                                                                    |                                                                      | N/A<br>N/A                                                                                                    |                                                                                                |
| 22808ART<br>22811ART<br>24461ART                                                                                                    | C 220 E<br>C 272 C<br>C 299 E                                                                                                    | Bousk<br>Chu, C<br>Bousk                                                                                                    | ill, Brian A.<br>Geoffrey C.<br>ill, Brian A.                                                                                                    | bbouskill<br>gchu7@i<br>bbouskill                                                                                                    | @mt<br>mtsao<br>@mt                                                                       | sac.edu<br>c.edu<br>sac.edu                                                                                                    | 07-SEP-18<br>07-SEP-18<br>07-SEP-18                                                                                                    | 09-SEP-18<br>09-SEP-18<br>09-SEP-18                                                                                                    | 02-N<br>02-N<br>02-N                                                                                                    | IOV-18<br>IOV-18<br>IOV-18                                                                                                    |                                                                      | N/A<br>N/A<br>N/A                                                                                                    |                                                                                                |
| 22808ART<br>22811ART<br>24461ART                                                                                                    | C 220 E<br>C 272 C<br>C 299 E                                                                                                    | Bousk<br>Chu, C<br>Bousk                                                                                                    | ill, Brian A.<br>Geoffrey C.<br>ill, Brian A.                                                                                                    | bbouskill<br>gchu7@i<br>bbouskill                                                                                                    | @mt<br>mtsao<br>@mt                                                                       | sac.edu<br>c.edu<br>sac.edu                                                                                                    | 07-SEP-18<br>07-SEP-18<br>07-SEP-18                                                                                                    | 09-SEP-18<br>09-SEP-18<br>09-SEP-18                                                                                                    | 02-N<br>02-N<br>02-N                                                                                                    | 10V-18<br>10V-18<br>10V-18                                                                                                    |                                                                      | N/A<br>N/A<br>N/A                                                                                                    |                                                                                                |
| 22806ART<br>22811ART<br>24461ART<br>Account I                                                                                                    | C 220 E<br>C 272 C<br>C 299 E                                                                                                    | Bousk<br>Chu, C<br>Bousk                                                                                                    | ill, Brian A.<br>Geoffrey C.<br>ill, Brian A.                                                                                                    | bbouskill<br>gchu7@i<br>bbouskill                                                                                                    | @mt<br>mtsao<br>@mt                                                                       | sac.edu<br>sac.edu                                                                                                    | 07-SEP-18<br>07-SEP-18<br>07-SEP-18                                                                                                    | 09-SEP-18<br>09-SEP-18<br>09-SEP-18                                                                                                    | 02-N<br>02-N<br>02-N                                                                                                    | 10V-18<br>10V-18<br>10V-18                                                                                                    |                                                                      | N/A<br>N/A<br>N/A                                                                                                    |                                                                                                |
| 22800ART<br>22811ART<br>24461ART<br>Account I                                                                                                    | C 220 E<br>C 272 C<br>C 299 E                                                                                                    | Bousk<br>Chu, (<br>Bousk<br>ion                                                                                                    | ill, Brian A.<br>Geoffrey C.<br>ill, Brian A.                                                                                                    | bbouskill<br>gchu7@i<br>bbouskill                                                                                                    | @mt<br>mtsao<br>@mt                                                                       | sac.edu<br>c.edu<br>sac.edu                                                                                                    | 07-SEP-18<br>07-SEP-18<br>07-SEP-18                                                                                                    | 09-SEP-18<br>09-SEP-18<br>09-SEP-18                                                                                                    | 02-N<br>02-N                                                                                                    | IOV-18<br>IOV-18<br>IOV-18                                                                                                    |                                                                      | N/A<br>N/A<br>N/A                                                                                                    |                                                                                                |
| 22800ART<br>22811ART<br>24461ART<br>Account I                                                                                                    | C 220 E<br>C 272 C<br>C 299 E                                                                                                    | Bousk<br>Chu, C<br>Bousk                                                                                                    | ill, Brian A.<br>Geoffrey C.<br>III, Brian A.                                                                                                    | bbouskill<br>gchu7@i<br>bbouskill                                                                                                    | @mt<br>mtsao<br>@mt                                                                       | sac.edu<br>c.edu<br>sac.edu                                                                                                    | 07-SEP-18<br>07-SEP-18<br>07-SEP-18<br>Account Su                                                                                                    | 09-SEP-18<br>09-SEP-18<br>09-SEP-18<br>mmary for                                                                                                    | 02-N<br>02-N<br>02-N                                                                                                    | IOV-18<br>IOV-18<br>IOV-18                                                                                                    | \$0.00                                                               | N/A<br>N/A<br>N/A                                                                                                    |                                                                                                |
| 22800ART<br>22811ART<br>24461ART<br>Account I                                                                                                    | C 220 E<br>C 272 C<br>C 299 E                                                                                                    | Bousk<br>Chu, (<br>Bousk                                                                                                    | ill, Brian A.<br>Seoffrey C.<br>ill, Brian A.                                                                                                    | bbouskill<br>gchu7@i<br>bbouskill                                                                                                    | @mt<br>mtsac<br>@mt                                                                       | sac.edu<br>c.edu<br>sac.edu<br>Fall 2018                                                                                                    | 07-SEP-18<br>07-SEP-18<br>07-SEP-18<br>Account Su                                                                                                    | 09-SEP-18<br>09-SEP-18<br>09-SEP-18<br>mmary for<br>Accor                                                                                                    | 02-N<br>02-N<br>unt Bal                                                                                                    | IOV-18<br>IOV-18<br>IOV-18                                                                                                    | \$0.00                                                               | N/A<br>N/A<br>N/A                                                                                                    |                                                                                                |
| 22000ART<br>22811ART<br>24461ART<br>Account I                                                                                                    | C 220 E<br>C 272 C<br>C 299 E                                                                                                    | Bousk<br>Chu, (<br>Bousk                                                                                                    | ill, Brian A.<br>seoffrey C.<br>ill, Brian A.                                                                                                    | bbouskill<br>gchu7@i<br>bbouskill                                                                                                    | @mt<br>mtsac<br>@mt                                                                       | Fall 2018                                                                                                    | 07-SEP-18<br>07-SEP-18<br>07-SEP-18<br>Account Su<br>de Description                                                                                                    | 09-SEP-18<br>09-SEP-18<br>09-SEP-18<br>mmary for<br>Acco                                                                                                    | 02-N<br>02-N<br>unt Bal                                                                                                    | IOV-18<br>IOV-18<br>IOV-18<br>Iance:                                                                                                    | \$0.00<br>Paymen                                                     | N/A<br>N/A<br>N/A                                                                                                    | ance                                                                                           |
| Account le                                                                                                    | C 220 E<br>C 272 C<br>C 299 E<br>nformat                                                                                                    | Bousk<br>Chu, C<br>Bousk<br>ion                                                                                                    | III, Brian A.<br>Seoffrey C.<br>III, Brian A.                                                                                                    | bbouskill<br>gchu7@i<br>bbouskill                                                                                                    | @mt<br>mtsac<br>@mt                                                                       | Fall 2018<br>Detail Coc                                                                                                    | 07-SEP-18<br>07-SEP-18<br>07-SEP-18<br>Account Su<br>de Description<br>Enrollment                                                                                                    | 09-SEP-18<br>09-SEP-18<br>09-SEP-18<br>mmary for<br>Accor                                                                                                    | 02-N<br>02-N<br>unt Bal                                                                                                    | IOV-18<br>IOV-18<br>IOV-18<br>lance:<br>harge<br>598.00                                                                                                    | \$0.00<br>Paymen                                                     | N/A<br>N/A<br>N/A                                                                                                    | ance<br>50.00                                                                                  |
| Any unpaid fi                                                                                                    | C 220 E<br>C 272 C<br>C 299 E<br>nformat                                                                                                    | Bousk<br>Chu, C<br>Bousk<br>ion<br>ison                                                                                                    | III, Brian A.<br>seoffrey C.<br>III, Brian A.<br>er the semester begint<br>will prevent students fi                                                                                                    | bbouskill<br>gchu7@<br>bbouskill                                                                                                    | @mt<br>@mt<br>@mt                                                                         | Fall 2018<br>Detail Coc<br>a ENRL<br>HTHF                                                                                                    | 07-SEP-18<br>07-SEP-18<br>07-SEP-18<br>Account Su<br>de Description<br>Enrollment<br>Health Fee                                                                                                    | 09-SEP-18<br>09-SEP-18<br>09-SEP-18<br>mmary for<br>Accord                                                                                                    | 02-N<br>02-N<br>02-N<br>Unt Bal                                                                                                    | IOV-18<br>IOV-18<br>IOV-18<br>Iance:<br>harge<br>598.00<br>520.00                                                                                                    | \$0.00<br>Paymen                                                     | N/A<br>N/A<br>N/A                                                                                                    | ance<br>50.00                                                                                  |
| Any unpaid franscripts, w                                                                                                    | C 220 E<br>C 272 C<br>C 299 E<br>nformat                                                                                                    | Bousk<br>Chu, C<br>Bousk<br>ion<br>ion                                                                                                    | III, Brian A.<br>Seoffrey C.<br>III, Brian A.<br>er the semester begin<br>will prevent students fr<br>rohibit access to certai                                                                                                    | s will be place<br>rom enrollme<br>n campus se                                                                                                    | @mt<br>mtsac<br>@mt<br>@mt<br>ant,<br>srvices                                             | Fall 2018<br>Detail Coo<br>e ENRL<br>HTHF<br>S SREP                                                                                                    | 07-SEP-18<br>07-SEP-18<br>07-SEP-18<br>Account Su<br>de Description<br>Enrollment<br>Health Fee<br>Student Re                                                                                                   | mmary for Accor                                                                                                    | 02-N<br>02-N<br>02-N<br>02-N<br>C<br>\$5                                                                                                    | IOV-18<br>IOV-18<br>IOV-18<br>Iance:<br>harge<br>598.00<br>\$20.00                                                                                                    | \$0.00<br>Paymen                                                     | t Bala                                                                                                    | ance<br>50.00<br>50.00                                                                         |
| Any unpaid fi<br>financial hold<br>transcripts, w                                                                                                    | C 220 E<br>C 272 C<br>C 299 E<br>nformat                                                                                                    | Bousk<br>Chu, (<br>Bousk<br>ion<br>ion                                                                                                    | III, Brian A.<br>Sooffrey C.<br>Jooffrey C.<br>Jill, Brian A.<br>er the semester begins<br>will prevent students fr<br>onlibit access to certail<br>y to drop classes by th                                                                                                    | s will be plac<br>rom enrollme<br>in campus se<br>e appropriate                                                                                                    | ed on<br>ent,<br>srvices                                                                  | Fall 2018<br>Detail Coc<br>a ENRL<br>HTHF<br>5. SREP<br>STAF                                                                                                    | 07-SEP-18<br>07-SEP-18<br>07-SEP-18<br>Account Su<br>de Description<br>Enrollment<br>Health Fee<br>Student Re<br>Student Ac                                                                                     | 09-SEP-18<br>09-SEP-18<br>09-SEP-18<br>mmary for<br>Accord                                                                                                    | 02-N<br>02-N<br>02-N<br>02-N<br>C<br>\$<br>\$                                                                                                    | IOV-18<br>IOV-18<br>IO                                                                                                    | \$0.00<br>Paymen                                                     | t Bali                                                                                                    | ance<br>50.00<br>50.00<br>50.00                                                                |
| Any unpaid fi<br>financial hold<br>transcripts, w<br>It is the stude<br>deardline as s                                                                                                    | C 220 E<br>C 272 C<br>C 299 E<br>nformat                                                                                                    | Bousk<br>Chu, C<br>Bousk<br>ion<br>isult aff<br>al holds<br>s and p<br>posibility<br>ve. Stu                                                                                                    | III, Brian A.<br>sooffrey C.<br>III, Brian A.<br>er the semester beginn<br>will prevent students fr<br>onhib access to cetta<br>to drop classes by th<br>dents who remain fees                                                                                                    | bbouskill<br>gchu7@<br>bbouskill<br>s will be plac<br>rom enrollme<br>in campus se<br>e appropriate<br>olled after th<br>priotiv response                                                                                             | ed on<br>ant,<br>srvices                                                                  | Fall 2018<br>Fall 2018<br>Detail Coo<br>a<br>ENRL<br>HTHF<br>SREP<br>STAF                                                                                                    | 07-SEP-18<br>07-SEP-18<br>07-SEP-18<br>Account Su<br>de Description<br>Enrollment<br>Health Fee<br>Student Ac<br>Transportal                                                                                    | 09-SEP-18<br>09-SEP-18<br>09-SEP-18<br>09-SEP-18<br>Accord<br>Accord<br>Acco | 02-N<br>02-N<br>02-N<br>C<br>\$<br>\$                                                                                                    | IOV-18<br>IOV-18<br>IO                                                                                                    | \$0.00<br>Paymen                                                     | t Bali                                                                                                    | ance<br>50.00<br>50.00<br>50.00<br>50.00<br>50.00                                              |
| 2200ART<br>224461ART<br>24461ART<br>Account li<br>Ary unpaid fi<br>financial hold<br>transcripts. w<br>It is the studd<br>deadline as s<br>deadline are<br>for payment i                                                                                                    | C 220 E<br>C 272 C<br>C 299 E<br>nformat                                                                                                    | Bousk<br>Chu, O<br>Bousk<br>ion<br>ion<br>soult aff<br>al holds<br>s and p<br>onsibilit<br>ove. Stu<br>e for a<br>en if the                                                                                                    | III, Brian A.<br>sooffrey C.<br>III, Brian A.<br>will prevent students for<br>holks access to certai<br>to drop classes by and<br>dents who remain free<br>dents who remain free<br>refund and remain fing                                                                                                    | bbouskill<br>gchu7@<br>bbouskill<br>s will be plac<br>rorm errollme<br>n campus se<br>e appropriate<br>olled after the<br>ncially respo                                                                                               | ed on<br>ant,<br>srvices<br>e refus<br>nsible                                             | Fall 2018<br>Fall 2018<br>Detail Coo<br>a ENRL<br>HTHF<br>S SREP<br>STAF<br>TRAP                                                                                                    | 07-SEP-18<br>07-SEP-18<br>07-SEP-18<br>07-SEP-18<br>Account Su<br>de Description<br>Enrollment<br>Health Fee<br>Student Ac<br>Transportal<br>Transportal                                                        | 09-SEP-18<br>09-SEP-18<br>09-SEP-18<br>09-SEP-18<br>09-SEP-18<br>Accord<br>presentation Fee<br>tivity Fee<br>tion Fee Part Time                                                                                                    | 02-N<br>02-N<br>02-N<br>02-N<br>02-N<br>\$                                                                                                    | IOV-18<br>IOV-18<br>IO                                                                                                    | \$0.00<br>Paymen                                                     | t Bala<br>s<br>s<br>s                                                                                                    | ance<br>0.00<br>0.00<br>0.00<br>0.00<br>0.00<br>0.00                                           |
| Any unpaid fr<br>financial hold<br>transcript, w<br>It is the studi<br>deadline are<br>deadline are<br>deadline are<br>for payment i<br>insructor.                                                                                                    | C 220 E<br>C 272 C<br>C 299 E<br>nformat                                                                                                    | Bousk<br>Chu, O<br>Bousk<br>ion<br>ion<br>soutt aff<br>al holds<br>s and p<br>onsibilit<br>ove. Sta<br>en if the                                                                                                    | III, Brian A.<br>Geoffrey C.<br>III, Brian A.<br>er the semester beginn<br>will prevent students fi<br>rohibă access to certai<br>rohibă access to certai<br>rohibă access to artist<br>rohibă access to artist<br>eruna dan temain fina<br>y drop the class or artist                                                                                                    | bbouskill<br>gchu7@<br>bbouskill<br>s will be piac<br>crom enrollme<br>in campus se<br>e appropriate<br>olled after thin<br>ncially respo<br>e dropped by                                                                             | (@mt<br>mtsac<br>@mt<br>ervices<br>erefut<br>snvices<br>e refut<br>snsible<br>their       | Fail 2018<br>Fail 2018<br>Detail Cor<br>a ENRL<br>a ENRL<br>SREP<br>STAF<br>STAF<br>TRAF<br>CASH                                                                                                    | 07-SEP-18<br>07-SEP-18<br>07-SEP-18<br>07-SEP-18<br>Account Su<br>de Description<br>Enrollment<br>Health Fee<br>Student Re<br>Student Ac<br>Transportal<br>Cash                                                 | 09-SEP-18<br>09-SEP-18<br>09-SEP-18<br>09-SEP-18<br>09-SEP-18<br>Accord<br>a<br>presentation Fee<br>tivity Fee<br>tion Fee Full Time<br>tion Fee Part Time                                                                                                    | 02-N<br>02-N<br>02-N<br>02-N<br>02-N<br>\$                                                                                                    | IOV-18<br>IOV-18<br>IO                                                                                                    | \$0.00<br>Paymen<br>\$1.0                                            | t Bala<br>s<br>s<br>s<br>s<br>s                                                                                                    | ance<br>50.00<br>50.00<br>50.00<br>50.00<br>50.00<br>50.00<br>50.00                            |
| Any unpaid fi<br>financial hold<br>transcripts, w<br>It is the studi<br>deadline as<br>deadline are<br>for payment i<br>insructor.<br>Students whi                                                                                                    | C 220 E<br>C 272 C<br>C 299 E<br>nformat                                                                                                    | Bousk<br>Chu, C<br>Bousk<br>ion<br>issult affi<br>al holds<br>s and p<br>onsibilit<br>ove. Stu<br>e for a<br>en if the<br>opped c                                                                                                    | III, Brian A.<br>Gooffrey C.<br>III, Brian A.<br>er the semester begin<br>will prevent students fi<br>volt be classes by the<br>rohibit access to certail<br>y to drop classes or the<br>oftens who remain enn<br>encland and remain fina                                                                                                    | bbouskill<br>gchu7@j<br>bbouskill<br>s will be piace<br>rom enrollme<br>in campus se<br>e appropriate<br>olled after thin<br>ncialty responded by<br>direceive a ref                                                                  | (@mti<br>mtsac<br>@mti<br>@mti<br>ant,<br>anvices<br>a refur<br>snsible<br>their<br>their | Fall 2018<br>Fall 2018<br>Detail Cor<br>ENRL<br>HTHF<br>SSREP<br>STAF<br>TRAP<br>CASH<br>HTBX                                                                                                    | 07-SEP-18<br>07-SEP-18<br>07-SEP-18<br>07-SEP-18<br>Account Su<br>Enrollment<br>Health Fee<br>Student Re<br>Student Ac<br>Transportal<br>Cash<br>CCPG Heal                                                      | 09-SEP-18<br>09-SEP-18<br>09-SEP-18<br>09-SEP-18<br>09-SEP-18<br>presentation Fee<br>tivity Fee<br>tion Fee Part Time<br>the Reduction Exer                                                                                                    | unt Bal                                                                                                    | IOV-18<br>IOV-18<br>IO                                                                                                    | \$0.00<br>Paymen<br>\$1.00<br>\$5.00                                 | N/A<br>N/A<br>N/A<br>S<br>S<br>S<br>S<br>S<br>S<br>S<br>S<br>S<br>S<br>S<br>S<br>S<br>S<br>S<br>S<br>S<br>S<br>S                           | ance<br>50.00<br>50.00<br>50.00<br>50.00<br>50.00<br>50.00<br>50.00                            |
| Any unpaid fi<br>financial hold<br>transcripts<br>It is the stude<br>deadline are<br>for payment<br>insructor.                                                                                                    | C 220 E<br>C 272 C<br>C 299 E<br>nformat                                                                                                    | Bousk<br>Chu, C<br>Bousk<br>ion<br>ssult aff<br>al holds<br>s and p<br>ponsibilit<br>vvc. Situ<br>ce for a<br>en if the<br>opped c                                                                                                    | III, Brian A.<br>seoffrey C.<br>III, Brian A.                                                                                                    | bbouskill<br>gchu7@<br>bbouskill<br>s will be plac<br>com enrollme<br>in campus se<br>e appropriate<br>olled after thi<br>notally responde<br>by the receive a re-<br>lobile (forme<br>extensional)                                   | ed on<br>ant,<br>srvices<br>e refur<br>snsible<br>their<br>efund                          | sac.edu<br>sac.edu<br>sac.edu<br>Detail Core<br>ENRL<br>BENRL<br>B | 07-SEP-18<br>07-SEP-18<br>07-SEP-18<br>07-SEP-18<br>Account Su<br>de Description<br>Enrollment<br>Health Fee<br>Student Ac<br>Transporta<br>Cash<br>CCPG Heal<br>Visa (Web 0                                    | 09-SEP-18<br>09-SEP-18<br>09-SEP-18<br>09-SEP-18<br>09-SEP-18<br>Accord<br>twity Fee<br>twity Fee<br>tivity Fee<br>tivity Fee<br>tion Fee Full Time<br>tion Fee Full Time<br>th Reduction Exer<br>Tredit Cards)                                                                                                    | unt Bal                                                                                                    | IOV-18<br>IOV-18<br>IO                                                                                                    | \$0.00<br>Paymen<br>\$1.0<br>\$5.0<br>\$34.5                         | N/A<br>N/A<br>N/A<br>S<br>S<br>S<br>S<br>S<br>S<br>S<br>S<br>S<br>S<br>S<br>S<br>S<br>S<br>S<br>S<br>S<br>S<br>S                           | ance<br>50.00<br>50.00<br>50.00<br>50.00<br>50.00<br>50.00<br>50.00<br>50.00                   |
| Any unpaid fi<br>financial hold<br>financial hold<br>franscript of the study<br>deadline as<br>deadline as<br>deadline as<br>deadline as<br>deadline as<br>for payment i<br>financial hold<br>franscript, with<br>study of the study<br>deadline as<br>for payment of<br>study of the study<br>financial hold<br>for payment of<br>Higher One),<br>parking perm | C 220 E<br>C 272 C<br>C 299 E<br>nformat                                                                                                    | Bousk<br>Chu, (<br>Bousk<br>ion<br>ssult aff<br>al holds<br>s and p<br>possibilit<br>type, Sti<br>con a<br>en if the<br>poped of<br>eference<br>er inforn<br>joadlin                                                                                                    | III, Brian A.<br>seoffrey C.<br>III, Brian A.<br>er the semester begin<br>will prevent students the<br>notikal access to certail<br>to drop classes of the<br>dents who remain fen<br>reducted and remain fina<br>selected vitik BanAM<br>s selected vitik BanAM                                                                                                    | bbouskill<br>gchu7@<br>bbouskill<br>s will be plac<br>rom enrollme<br>in campus se<br>e appropriate<br>olled after the<br>ncially respo<br>e dropped by<br>Il receive a re<br>lobile (forme<br>a.msac.edu.<br>edule of Clas           | eed on<br>ant,<br>srvices<br>e refus<br>their<br>efund<br>rhy<br>. For<br>isces,          | Fall 2018<br>Fall 2018<br>Detail Cor<br>a HTHF<br>b SREP<br>STAF<br>TRAP<br>CASH<br>HTBX<br>VSA2<br>ZBWH                                                                                                    | 07-SEP-18<br>07-SEP-18<br>07-SEP-18<br>07-SEP-18<br>Account Su<br>de Description<br>Enrollment<br>Health Fee<br>Student Ac<br>Transportal<br>Transportal<br>Cash<br>CCPG Heal<br>Visa (Web C                    | 09-SEP-18<br>09-SEP-18<br>09-SEP-18<br>09-SEP-18<br>09-SEP-18<br>09-SEP-18<br>near the second second sec                                                                                                    | 02-N<br>02-N<br>unt Bal<br>C<br>\$5<br>\$<br>\$                                                                                                    | IOV-18<br>IOV-18<br>IOV-18<br>IOV-18<br>IOV-18<br>598.00<br>\$20.00<br>\$0.50<br>\$11.00<br>\$9.00<br>\$0.00                                                                                                    | \$0.00<br>Paymen<br>\$1.00<br>\$5.00<br>\$34.51<br>\$598.00          | N/A<br>N/A<br>N/A<br>S<br>S<br>S<br>S<br>S<br>S<br>S<br>S<br>S<br>S<br>S<br>S<br>S<br>S<br>S<br>S<br>S<br>S<br>S                           | ance<br>50.00<br>50.00<br>50.00<br>50.00<br>50.00<br>50.00<br>50.00<br>50.00<br>50.00<br>50.00 |
| Arry unpaid fi<br>Account li<br>Arry unpaid fi<br>financial hole<br>transcripts, w<br>It is the studi<br>deadline are<br>deadline are<br>deadline are<br>deadline are<br>for payment<br>insructor.<br>Students whi<br>through their<br>Higher One),<br>parking perm                                                                                             | C 220 E<br>C 272 C<br>C 299 E<br>nformat                                                                                                    | Bousk<br>Chu, (<br>Bousk<br>ion<br>soult aff<br>i holds<br>s and p<br>possibilit<br>tyve, St.<br>of or a<br>en if the<br>opped c<br>eference<br>ar inforn<br>jeadline                                                                                                    | III, Brian A.<br>ieoffrey C.<br>III, Brian A.<br>er the semester begins<br>will prevent students fi<br>trohbit access to certai<br>trohbit access to certai<br>trohbit access to certai<br>trohbit access to the<br>trohbit access to the<br>trohbit acce | bbouskill<br>gchu7@;<br>bbouskill<br>s will be plac<br>rom errollme<br>in campus se<br>e appropriate<br>olled after thin<br>ncially respo<br>d cropped by<br>Il receive a re<br>lobile (forme<br>a misac edu)<br>edule of Clas        | ed on<br>ant,<br>srvices<br>e refu<br>sistes,<br>For<br>isses,                            | Fail 2018<br>Sac.edu<br>Sac.edu<br>Fail 2018<br>Detail Cor<br>B ENRL<br>HTHF<br>STAF<br>STAF<br>TRAP<br>CASH<br>HTBX<br>VSA2<br>ZBWH                                                                                                    | 07-SEP-18<br>07-SEP-18<br>07-SEP-18<br>Account Su<br>de Description<br>Enrollment<br>Health Fee<br>Student Ac<br>Transporta<br>CCPG Heal<br>Visa (Web<br>CCPG Waiv                                              | 09-SEP-18<br>09-SEP-18<br>09-SEP-18<br>09-SEP-18<br>09-SEP-18<br>09-SEP-18<br>09-SEP-18<br>09-SEP-18<br>Accord<br>Accord       | 02-N<br>02-N<br>02-N<br>02-N<br>02-N<br>\$5<br>\$5<br>\$<br>\$<br>\$<br>\$<br>\$<br>\$<br>\$<br>\$<br>\$<br>\$<br>\$<br>\$<br>\$<br>\$<br>\$<br>\$ | IOV-18<br>IOV-18<br>IOV-18<br>IOV-18<br>Iance:<br>harge<br>598.00<br>\$98.00<br>\$9.00<br>\$0.50<br>\$11.00<br>\$9.00<br>\$0.00                                                                                                    | \$0.00<br>Paymen<br>\$1.00<br>\$5.00<br>\$34.51<br>\$598.00          | N/A<br>N/A<br>N/A<br>N/A<br>\$<br>\$<br>\$<br>\$<br>\$<br>\$<br>\$<br>\$<br>\$<br>\$<br>\$<br>\$<br>\$<br>\$<br>\$<br>\$<br>\$<br>\$<br>\$ | ance<br>50.00<br>50.00<br>50.00<br>50.00<br>50.00<br>50.00<br>50.00<br>50.00<br>50.00<br>50.00 |
| Any unpaid fi<br>financial hold<br>transcripts, w<br>It is the stude<br>deadline are<br>for payment in<br>insructor.<br>Students who<br>through their<br>Higher One),<br>parking perm                                                                                                    | C 220 E<br>C 272 C<br>C 299 E<br>nformat<br>ees that re<br>J. Financia<br>vithdrawals<br>ent's respo<br>shown abc<br>not eligibil<br>of fees even<br>o have dro<br>refund pen<br>. For further<br>nit refund o | Bousk<br>Chu, (<br>Bousk<br>ion<br>ssult aff<br>al holds<br>s and p<br>s and p<br>sould bound<br>bought<br>sould bound<br>and bound<br>bound<br>bound<br>bound<br>and bound<br>bound<br>bound | III, Brian A.<br>seoffrey C.<br>III, Brian A.<br>er the semester beginn<br>will prevent students for<br>holds access to certain<br>to drop classes by the<br>class who remain enr<br>class of any and remain fra-<br>ter cancelled classes or<br>r cancelled classes that<br>r cancelled classes that<br>r cancelled classes that<br>r cancelled classes that<br>s see the current Sch                                                                                                    | bbouskill<br>gehr2@u<br>bbouskill<br>s will be place<br>rom enrollme<br>n campus se<br>e appropriate<br>after thindially respond<br>a dropped by<br>Il receive a re<br>lobile (forme<br>e, mssa.edu.<br>edule of Clas                 | ed on<br>ant,<br>srvices<br>e refu<br>sistes,<br>For<br>isses,                            | Fall 2018<br>Sac.edu<br>Fall 2018<br>Detail Coo<br>Detail Coo<br>HTHF<br>STAF<br>TRAP<br>CASH<br>HTBZ<br>TRAP<br>CASH<br>HTBZ<br>VSA2<br>ZBWH                                                                                                    | 07-SEP-18<br>07-SEP-18<br>07-SEP-18<br>Account Su<br>de Description<br>Enrollment<br>Health Fee<br>Student Ac<br>Student Ac<br>Student Ac<br>Student Ac<br>Student Ac<br>Student Ac<br>Student Ac<br>Student Ac | 09-SEP-18<br>09-SEP-18<br>09-SEP-18<br>09-SEP-18<br>09-SEP-18<br>09-SEP-18<br>09-SEP-18<br>Accord<br>Accord<br>Ac    | 02-N<br>02-N<br>02-N<br>02-N<br>02-N<br>02-N<br>02-N<br>02-N                                                                                       | IOV-18<br>IOV-18<br>IOV-18<br>IOV-18<br>IoV-18<br>IoV-18<br>IoV-18<br>IOV-18<br>IO                                                                                                    | \$0.00<br>Paymen<br>\$1.0<br>\$5.0<br>\$34.5<br>\$598.0<br>\$638.5   | N/A<br>N/A<br>N/A<br>S<br>S<br>S<br>S<br>S<br>S<br>S<br>S<br>S<br>S<br>S<br>S<br>S<br>S<br>S<br>S<br>S<br>S<br>S                           | ance<br>50.00<br>50.00<br>50.00<br>50.00<br>50.00<br>50.00<br>50.00<br>50.00<br>50.00          |
| Any unpaid fi<br>financial hold<br>transcripta, with the studied<br>deadline are deadline are<br>deadline are deadline are<br>deadline are to<br>students whithrough their<br>Higher One),<br>parking perm                                                                                                    | C 220 E<br>C 272 C<br>C 299 E<br>nformat                                                                                                    | Bousk<br>Chu, (<br>Bousk<br>ion<br>ssult aff<br>al holds<br>s and p<br>onsibilit<br>body<br>e for a<br>e for a<br>e ni f the<br>opped c                                                                                                    | III, Brian A.<br>ieoffrey C.<br>III, Brian A.<br>er the semester begin<br>will prevent students fi<br>trohbit access to certai<br>trohbit access to certai<br>rohot access to certai<br>certained and remain fina<br>ry drop the class or ar<br>canceled with Baskot<br>reactions of the current Sche<br>to see the current Sche                                                                                                    | bbouskill<br>gchu7@uskill<br>bbouskill<br>s will be place<br>for enrollment<br>n campus se<br>e appropriate<br>olled after thin<br>ncially respo<br>e dropped by<br>Il receive a re<br>toble (forme<br>e.mtsac.edu.<br>edule of Class | ed on<br>ant,<br>srvices<br>e refui<br>nsible<br>their<br>efund<br>rhy<br>.For<br>isses.  | Fall 2018<br>Sac.edu<br>Fall 2018<br>Detail Cor<br>ENRL<br>BENRL<br>HTHF<br>SREP<br>STAF<br>TRAF<br>TRAF<br>TRAF<br>TRAF<br>TRAF<br>TRAF<br>TRAF<br>ZBWH                                                                                                    | 07-SEP-18<br>07-SEP-18<br>07-SEP-18<br>Account Su<br>de Description<br>Enrollment<br>Health Fee<br>Student Ac<br>Transporta<br>CCPG Heal<br>Visa (Web t<br>CCPG Waiv                                            | 09-SEP-18<br>09-SEP-18<br>09-SEP-18<br>09-SEP-18<br>09-SEP-18<br>09-SEP-18<br>09-SEP-18<br>09-SEP-18<br>Accord<br>Accord       | 02-N<br>02-N<br>02-N<br>02-N<br>02-N<br>02-N<br>02-N<br>02-N                                                                                       | IOV-18<br>IOV-18<br>IOV-18<br>IOV-18<br>IOV-18<br>IOV-18<br>S98.00<br>S00.00<br>S00.00<br>S00.00<br>S00.00<br>S00.00                                                                                                    | \$0.00<br>Paymen<br>\$1.0<br>\$5.0<br>\$34.5<br>\$598.0<br>\$638.5   | N/A<br>N/A<br>N/A<br>t Bala<br>\$<br>\$<br>\$<br>\$<br>\$<br>\$<br>\$<br>\$<br>\$<br>\$<br>\$<br>\$<br>\$<br>\$<br>\$<br>\$<br>\$<br>\$    | ance<br>50.00<br>50.00<br>50.00<br>50.00<br>50.00<br>50.00<br>50.00<br>50.00<br>50.00<br>50.00 |
| Any unpaid fi<br>financial hold<br>transcripts, with the study<br>deadline are stored<br>for payment inservices.<br>Students whith<br>through their<br>Higher Chob, parking perm                                                                                                    | C 220 E<br>C 272 C<br>C 299 F<br>nformat                                                                                                    | Bousk<br>Chu, (<br>Bousk<br>ion<br>ion<br>bill<br>bolds<br>s and p<br>ponsibilit<br>trive. Sti<br>en if the<br>ponsibilit<br>trive. Sti<br>en if the<br>second for a second<br>for a second for a second<br>for a second for a second<br>for a second for a second for a second<br>for a second for a second for a second<br>for a second for a second for a second<br>for a second for a second for a second for<br>a second for a second for a second for a second<br>for a second for a second for a second for a second<br>for a second for a second for a second for a second<br>for a second for a second for a second for a second for a second<br>for a second for a second for a                                                                                                    | III, Brian A.<br>isoffrey C.<br>III, Brian A.<br>III, Brian A.<br>III, Brian A.<br>III, Brian A.<br>III, Control Events II<br>visit prevent students II<br>visit prevent students II<br>visit prevent stu                       | bbouskill<br>gchu7@)<br>bbouskill<br>s will be plac<br>rom enrollms<br>in campus se<br>e appropriate<br>olled after th<br>notally respo<br>e dropped by<br>Il receive a rr<br>lobile (forme<br>e, mtsac.edu)<br>edule of Clas         | ed on<br>ant,<br>srvices<br>e refur<br>rhy<br>. For<br>isses,                             | Fall 2018<br>Fall 2018<br>Detail Coo<br>BenRL<br>BenRL<br>BenRL<br>STAF<br>STAF<br>TRAF<br>TRAF<br>TRAF<br>TRAF<br>VSA2<br>ZBWH                                                                                                    | 07-SEP-18<br>07-SEP-18<br>07-SEP-18<br>Account Su<br>de Description<br>Enrollment<br>Health Fee<br>Student Re<br>Student Re<br>Student Ac<br>Transporta<br>Cash<br>CCPG Heal<br>Visa (Web                       | 09-SEP-18<br>09-SEP-18<br>09-SEP-18<br>09-SEP-18<br>09-SEP-18<br>09-SEP-18<br>09-SEP-18<br>Accord<br>Accord<br>Ac    | unt Bal<br>CC<br>\$5<br>\$<br>\$<br>\$<br>\$<br>\$<br>\$<br>\$<br>\$<br>\$<br>\$<br>\$<br>\$<br>\$<br>\$<br>\$<br>\$<br>\$                         | IOV-18<br>IOV-18<br>IOV-18<br>Iance:<br>image<br>image<br>im | \$0.00<br>Paymen<br>\$1.0<br>\$34.5<br>\$598.0<br>\$638.5<br>Balance | N/A<br>N/A<br>N/A<br>t Bala<br>\$<br>\$<br>\$<br>\$<br>\$<br>\$<br>\$<br>\$<br>\$<br>\$<br>\$<br>\$<br>\$<br>\$<br>\$<br>\$<br>\$<br>\$    | ance<br>50.00<br>50.00<br>50.00<br>50.00<br>50.00<br>50.00<br>50.00<br>50.00<br>50.00<br>50.00 |

Mt. San Antonio College Student Schedule/Receipt